メタデータ

(OOMP: Oceanographic Observation Metadata Profile)

# エディタクイックマニュアル

## 操作説明書

平成20年3月発行

国土交通省東北地方整備局

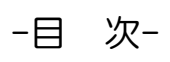

| 1 はじめに1                       |
|-------------------------------|
| 2 注意事項1                       |
| 3 操作全体フロー2                    |
| 4 メタデータ作成方法2-2-               |
| 4 メタデータ作成方法3-3-               |
| 4.1 エディタの起動3-                 |
| 4.2 メタデータ入力 4 -               |
| <ul><li>(1)メタデータシート</li></ul> |
| (2)調査項目シート6                   |
| (2)調査項目シート7-                  |
| (3)利用成果情報シート7.                |
| (4)空間範囲情報シート8:                |
| (5)実行ボタンシート9.                 |
| 5 XMLファイル作成 10                |

#### 1 はじめに

OOMP(Oceanographic Observation Metadata Profile)メタデータエディタ(以下:本エディタ)は、東京湾環境情報センター(以下:TBEIC)が発行する仕様である OOMP に準拠した XML 形式のメタデータ作成を支援 するツールです。東北沿岸域環境情報センターにおけるクリアリングハウスでは、OOMP に準拠したメタデータを 採用しています。

#### 2 注意事項

- (1) メタデータの作成単位(まとまり)をどのようにするか(報告書単位、卒業論文単位など)はユーザーの 任意としています。
- (2) セルの行の高さ、列の幅を調整する機能(行番号の上の境界をダブルクリックもしくは、列番号の右 の境界をダブルクリック)は使用しないで下さい。
- (3) メタデータ作成ボタンをクリックした後に、編集>「もとに戻る(Ctrl + Z)」は実行できません。全ての 項目が入力し終わった後に、ファイルの保存を行って下さい。
- (4) 各シートの順番を入れ換えないで下さい。
- (5) 非表示になっているセルや結合してあるセルを変更しないでください。また、新たに結合などを行わ ないで下さい。
- (6) シートを追加する場合には、シートの順番の5枚目以降に追加して下さい。
- (7) 各シートにツールの機能による「行」追加・削除以外に、「行」もしくは「列」の追加および削除を行わないで下さい。
- (8)入力シート内で大項目・中項目・小項目・要求度・定義に書かれて名称を変更しないでください。
- (9) 入力時の注意事項
  - ① 文字入力
     任音の文字を7

任意の文字を入力できますが、半角カタカナは入力しないでください。また、セルによっては、ド ロップダウンリストによる選択入力方式としておりますので、自由に記述することができないもの もあります。

 ② 数値 数値は半角で入力して下さい。

カタカナ : 全角 (例:アイウエオ) 英数 : 半角 (例:ABC123)

- ③ 日付 日付を入力するセルは3つに分割されています。左から年(西暦)、月、日の順で入力してください。
  - 記号に関する入力制限

" > "や" < "を入力する際には、xml のタグの記号と区別するために以下のルールに従って下さい。

(10) 本エディタには TBEIC において検討されたメタデータ仕様(OOMP)に基づいた XML データを作成す るマクロが搭載されています。OOMP に準拠していないデータはクリアリングハウスに登録することがで きないため、OOMP に準拠したデータを着実に作成することを目的として、マクロソースの閲覧にはパ スワードを設定しています。マクロソースの閲覧を希望するユーザーは東北沿岸域環境情報センタ ーの窓口まで、その旨をメールにて送信して下さい。窓口アドレス:info-g82ah@pa.thr.mlit.go.jp

## 3 操作全体フロー

本エディタに入力する基本的な流れを以下に示します。

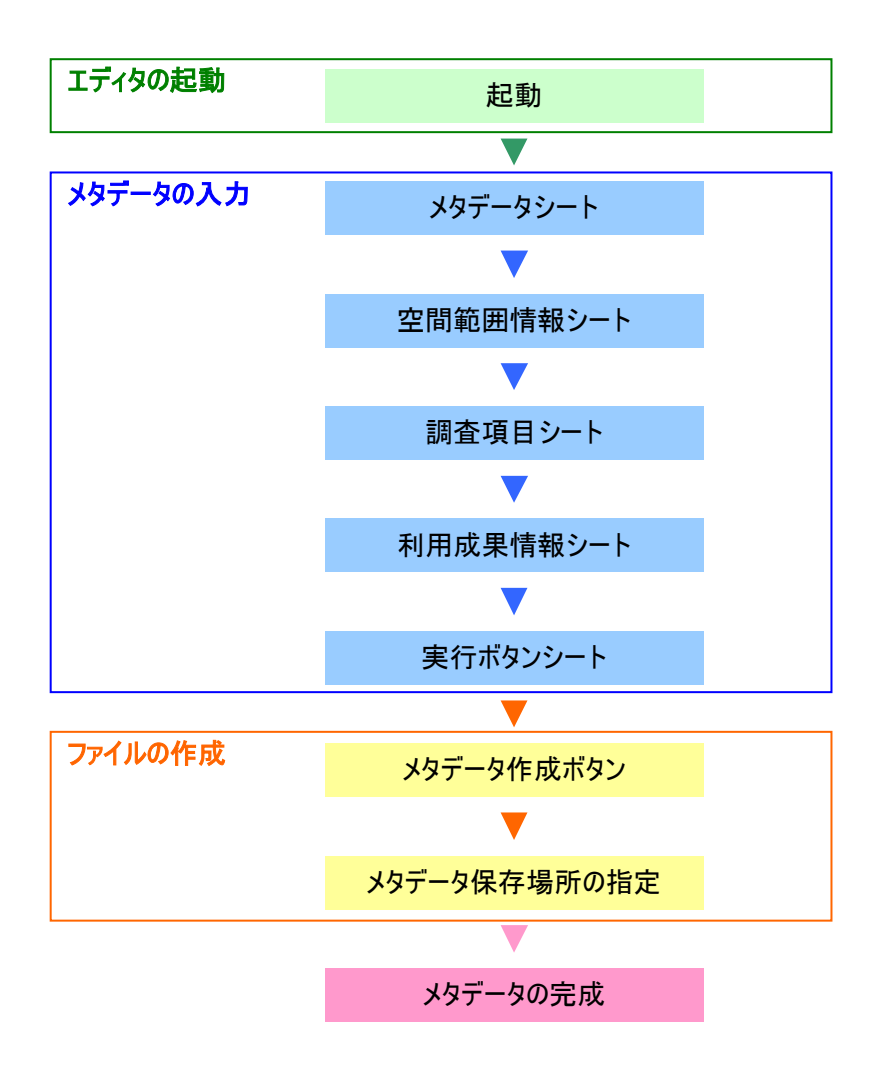

#### 4.1 エディタの起動

【Excel 2000—2003 での CML データエディタの起動】

(1)OOMPMetadataEditor.xls をダブルクリックし、起動します。

(2) セキュリティレベルに関するダイアログが表示される場合は、エクセル内のツール>マクロ>セキュリティ>セ キュリティレベルを中(M)にして下さい。

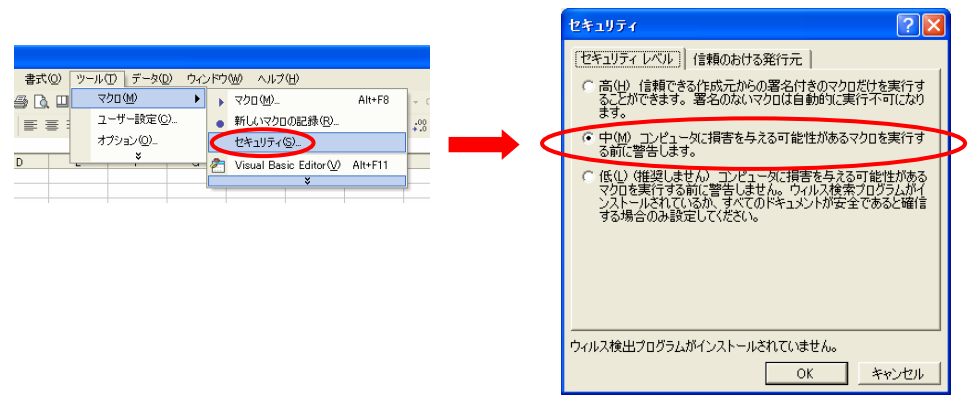

(3)マクロを有効にするかどうかのダイアログが表示されますので、「マクロを有効にする(E)」を実行して下さい。

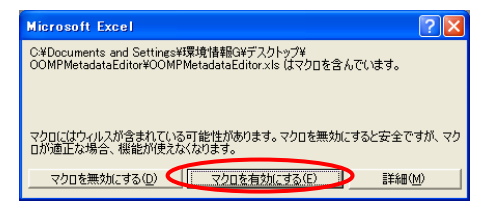

## 【Excel 2000—2003 での CML データエディタの起動】 セキュリティの警告オプションにおいて、"このコンテンツを有効にする"としてください。

| CMIデーター = OMIデークエデン方面が目標を使用サンプルット (石橋モード) = Microsoft Evral = 文                                                                                                    |                                  |
|----------------------------------------------------------------------------------------------------|----------------------------------|
|                                                                                                    |                                  |
| ★ ★ は入 ページレイアウト 観式 データ 和聞 表示 アドイン ● = ○ ×                                                                                                    |                                  |
|                                                                                                    |                                  |
| ● レキュリティの書音 マロが無効にされました。 オブション. Microsoft Office セキュリティ オブション                                                                                                    | 2                                |
|                                                                                                    |                                  |
| A     B     C     D       1     0     0     セキュリティの警告 - マクロ                                                                                                    |                                  |
| 2<br>3<br>4<br>マクロ<br>マクロが運動にたわました。これらのマクロには、ウイル2が含まり                                                                                                    | 17(いるか) その他やキュリティ                |
| 5<br>5<br>5<br>5<br>5<br>5<br>5<br>5<br>5<br>5<br>5<br>5<br>5<br>5                                                                                                    | 信頼できない場合は、このコ                    |
| 8<br>タリンテンツの発行元が信頼できるかどうかを確認する<br>シッツ加重販売機能を備えており、発行元が信頼できる場合を<br>キャープークの成                                                                                                    | ことはできません。このコンテ<br>涂き、このコンテンツは無効の |
| 10                                                                                                    |                                  |
| 12 hest<br>ファイルのパス: M¥.¥入力サングル4OMLデータエディタ東北                                                                                                    | 用」深度変動用サンブル.xls                  |
| つ 不能なコンテンツから保護する (推進)(2)                                                                                                    |                                  |
| 15<br>◎ このコンテンツを有効にする(E)                                                                                                    |                                  |
| 16 戦勇雄ファイル名称および保存場所 20L1戦勇雄ファイル名称および保存先 調査分類 東子                                                                                                    |                                  |
| CYOMLDataBitorTOHOKU_depthV入力サンプルV深度変動中す<br>い YOMLDataBitorYOMOKU_depthV入力サンプルV深度変動中す<br>ンプレットレット                                                                                                    |                                  |
| 18 Change Photos Photos Change Photos Change |                                  |
| ☆☆→ HI XML 定後シート /作業方法シート /使用機器シート / 読査地自身振ら中/ 通告が目り→ / 進合シート / 父情懐シート / タッイ                                                                                                    |                                  |
| 17.7F                                                                                                    |                                  |
|                                                                                                    | التطوي المريط المرا              |

※Excel 2007 での CML データエディタの保存

保存するに当たり、"名前を付けて保存"⇒"Excel マクロ有効ブック"もしくは、"Excel97-2003 ブック"を選択して下さい。

なお、東北沿岸域環境情報センターで提供する Excel ファイルは、Excel 2003 で作成したものです。

| 0      | 30-          | (N-1) \$7 |             | ★EscenQ007-CMLデータエディタ東北用 薄                                               | 度実動用サンプル xiz (互換モード                           | - Micr                     | osoft Excel    |                                         |                                  |                      | ×                          |               |              |         |         |     |
|--------|--------------|-----------|-------------|--------------------------------------------------------------------------|-----------------------------------------------|----------------------------|----------------|-----------------------------------------|----------------------------------|----------------------|----------------------------|---------------|--------------|---------|---------|-----|
| 0      |              |           |             | 表示                                                                       | 2B-C2                                         |                            |                |                                         | v                                |                      | x                          |               |              |         |         |     |
|        | 新規作成包        | ø         | F4:         | 1メントのコピーを保存                                                              | 91 .                                          |                            |                | ∱●挿入。                                   | E - A.                           | (2)                  |                            |               |              |         |         |     |
| 2      | RIK (Q)      |           |             | Excel 79000<br>尻定のファイル形式でブックを体存します。                                      | · · · · · · · · · · · ·                       | (日本 テー<br>(日本 テー<br>(二) 書目 | ブルとして セルの      | - 個体代<br>- 元春道                          | 2- 元1<br>2- 元1/3                 | と検索                  |                            |               |              |         |         |     |
| -      | <b>東語</b> 12 | C         | 6.          | Excel マクロ和カラクク(M)<br>XML ベースのマクロ有効ファイル形式でブックを(条件し<br>す。                  |                                               |                            | 191%           | 12/1                                    | 603                              |                      | ¥                          |               |              |         |         |     |
|        | 上書き保存        | 6)        | -           | Excel バイナリ フラク(日)<br>(読み込みと保存をすばや(行きるように最適にされた))<br>ナリファイル形式で、フットに保存します。 | н —                                           | 3                          |                |                                         | C                                | 0                    | ň                          |               |              |         |         |     |
|        | -2012/11/1   | C(\$##(A) | E           | Excel 97-2003 ブラク(9)<br>Excel 97-2003 と完全に互換性のある形式で、ブック<br>コピーを採存します。    |                                               |                            |                |                                         |                                  |                      |                            |               |              |         |         |     |
|        | EUB((P)      | ,         |             | 他のファイル形式用のアドインを探す(E)                                                     |                                               |                            |                |                                         |                                  |                      |                            |               |              |         |         |     |
| 1      | 配布準備等        | , v       | R           | その他の形式(Q)<br>[名前を付けて保存] ダイアログボックスを開きます。こ<br>イアログボックスでさまざまなファイル形式を選択できま   | R.ª                                           |                            |                |                                         |                                  |                      |                            |               |              |         |         |     |
| -33    | 通道           |           |             |                                                                          |                                               |                            |                |                                         |                                  |                      |                            |               |              |         |         |     |
| 1 alla | 1917W        | ,         |             |                                                                          |                                               |                            |                |                                         | -                                | 7-4                  |                            |               |              |         |         |     |
|        | 開しる(2)       |           |             |                                                                          | XML観測値ファイル                                    | /名称お                       | 上び保存先          |                                         | 調査分類                             | RIA .                |                            |               |              |         |         |     |
|        |              |           | 0.6         | xcel のオブション中 X Excel の終了の Y深                                             | rwww.coataEditorVCMLDataEdito<br>変変動用サンブル xml | ortoH                      | OKU_depth¥ 人기기 | 2916                                    | 水質の                              |                      |                            |               |              |         |         |     |
| 19     |              |           | - Secolaria |                                                                          |                                               |                            |                |                                         |                                  |                      |                            |               |              |         |         |     |
| 20 21  |              |           |             |                                                                          |                                               |                            | 名前を付けて保存       | 存                                       |                                  |                      | _                          |               |              |         |         | ? × |
| 22     | N XM 2       | 510       | を開た         | まっト 伸田縣領シート 調査抽古磁運シー                                                     | ト 開表通目のよう 単位の。                                | 1 2                        | 保存先型:          | 3                                       | קר בטונים-א                      | 5                    |                            |               |              | ¥ (     | 9 • 🗖 🗙 |     |
| אעאב   | -            |           |             |                                                                          |                                               |                            | ● 最近使ったファイ     | 1µ 😤                                    | Win2003serve'                    | ர win20              | 003server_D                | (A:)          |              | ( and ) |         |     |
|        |              |           |             |                                                                          |                                               |                            |                |                                         | コーカル ディスク<br>DVD-RW ドライ          | (C:)<br>ブ(D:)        |                            |               |              |         |         |     |
|        |              |           |             |                                                                          |                                               |                            |                | ž                                       | TeraStation (M                   | lidiv)' Ø            | share (M:)                 | 00            |              |         |         |     |
|        |              |           |             |                                                                          |                                               |                            |                |                                         | TeraStation (M<br>TeraStation (M | ankyoint<br>1idiv)'の | og2)())sha<br>海洋情報((       | (Zi)          |              |         |         |     |
|        |              |           |             |                                                                          |                                               |                            | 3 21 2762-9    |                                         | は有ドキュメント<br>SUTWATAY ID          | kite and a           | L.                         |               |              |         |         |     |
|        |              |           |             |                                                                          |                                               |                            | Sat 201        | , ,,,,,,,,,,,,,,,,,,,,,,,,,,,,,,,,,,,,, |                                  | 14177                | Г                          |               |              |         |         |     |
|        |              |           |             |                                                                          |                                               |                            |                |                                         |                                  |                      |                            |               |              |         |         |     |
|        |              |           |             |                                                                          |                                               |                            |                |                                         |                                  |                      |                            |               |              |         |         |     |
|        |              |           |             |                                                                          |                                               |                            |                |                                         |                                  |                      |                            |               |              |         |         |     |
|        |              |           |             |                                                                          |                                               |                            |                |                                         |                                  |                      |                            |               |              |         |         |     |
|        |              |           |             |                                                                          |                                               |                            |                |                                         |                                  |                      |                            |               |              |         |         |     |
|        |              |           |             |                                                                          |                                               |                            |                |                                         |                                  |                      |                            |               |              |         |         |     |
|        |              |           |             |                                                                          |                                               |                            |                |                                         |                                  |                      |                            |               |              |         |         |     |
|        |              |           |             |                                                                          |                                               |                            |                | 771                                     | ル名(N):                           | ★Excell              | 2007-CMLデ                  | 「一タエディタ東北用」深度 | 変動用サンブル.xlsx |         | ~       |     |
|        |              |           |             |                                                                          |                                               |                            |                | 771                                     | ルの推測した                           | Excel 7              | ック (*.xlsx)<br>ック (*.xlsx) |               |              |         | ~       |     |
|        |              |           |             |                                                                          |                                               |                            | <u>ッ</u> ール①   | •                                       | 4                                | Excel 7              | 如有効ファク                     | 5 (*xlsm)     |              |         | *       | かせル |
|        |              |           |             |                                                                          |                                               |                            |                | -                                       | 6                                | Excel 97             | -2003 ブック                  | ) (*.xls)     |              |         | _       |     |

## 4.2 メタデータ入力

エディタを起動していただきますと、OOMPMetadataEditor.xls が利用可能となりますので、各シートに必要なメタデータを入力してください。

#### (1)メタデータシート

メタデータシートは「実データを説明する情報」と「メタデータを説明する情報」の2つを入力します。

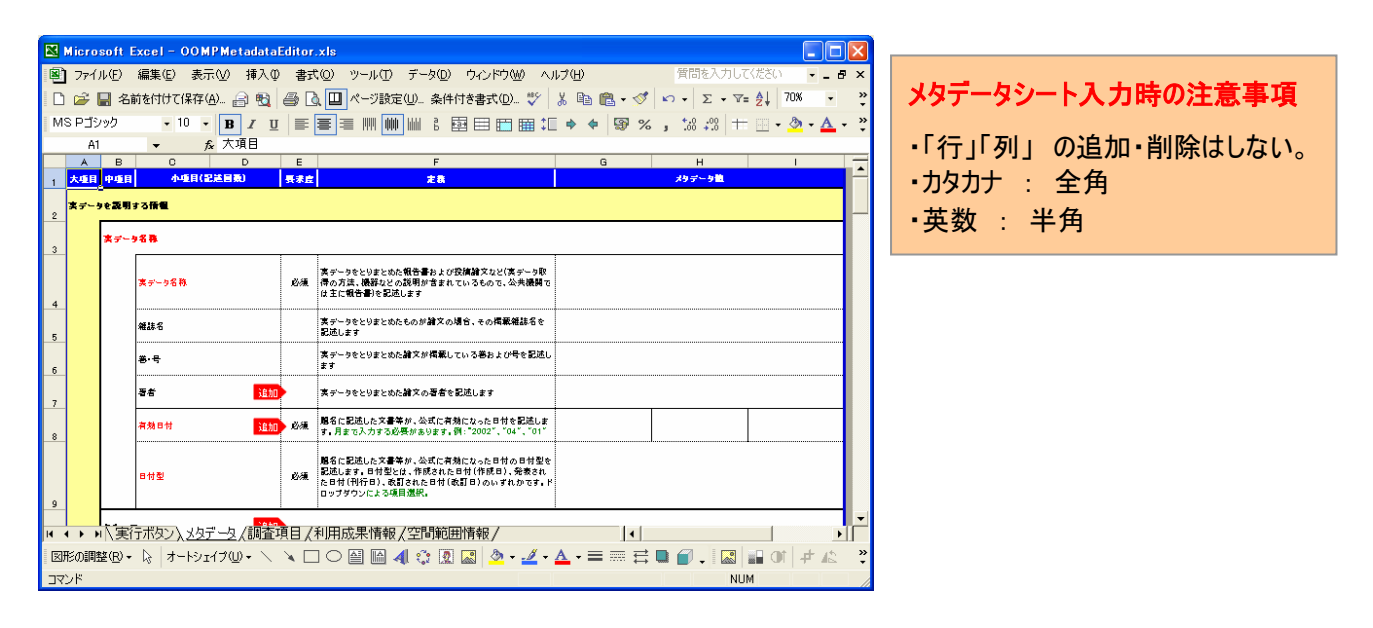

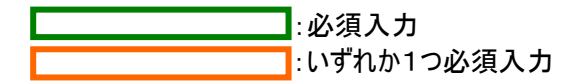

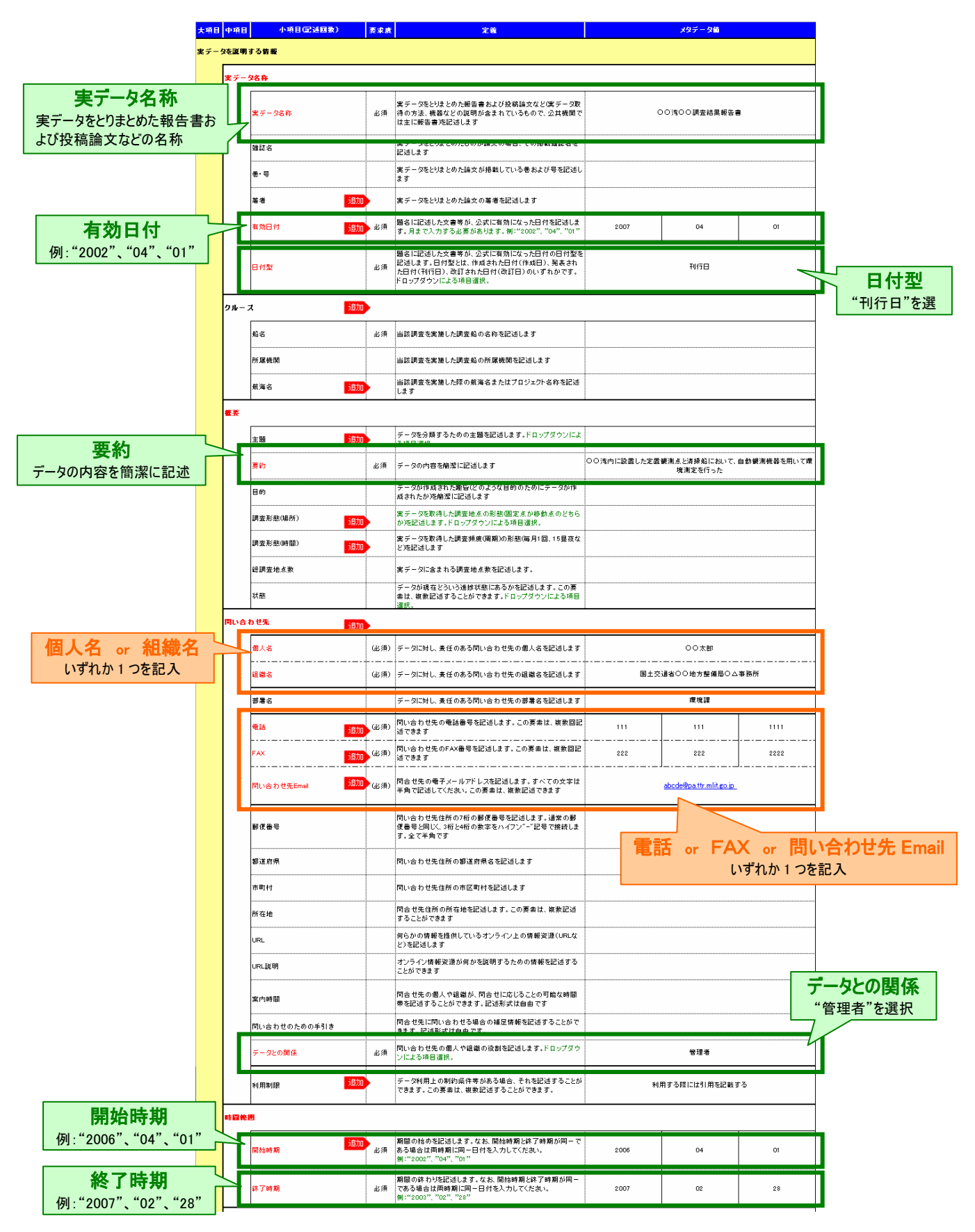

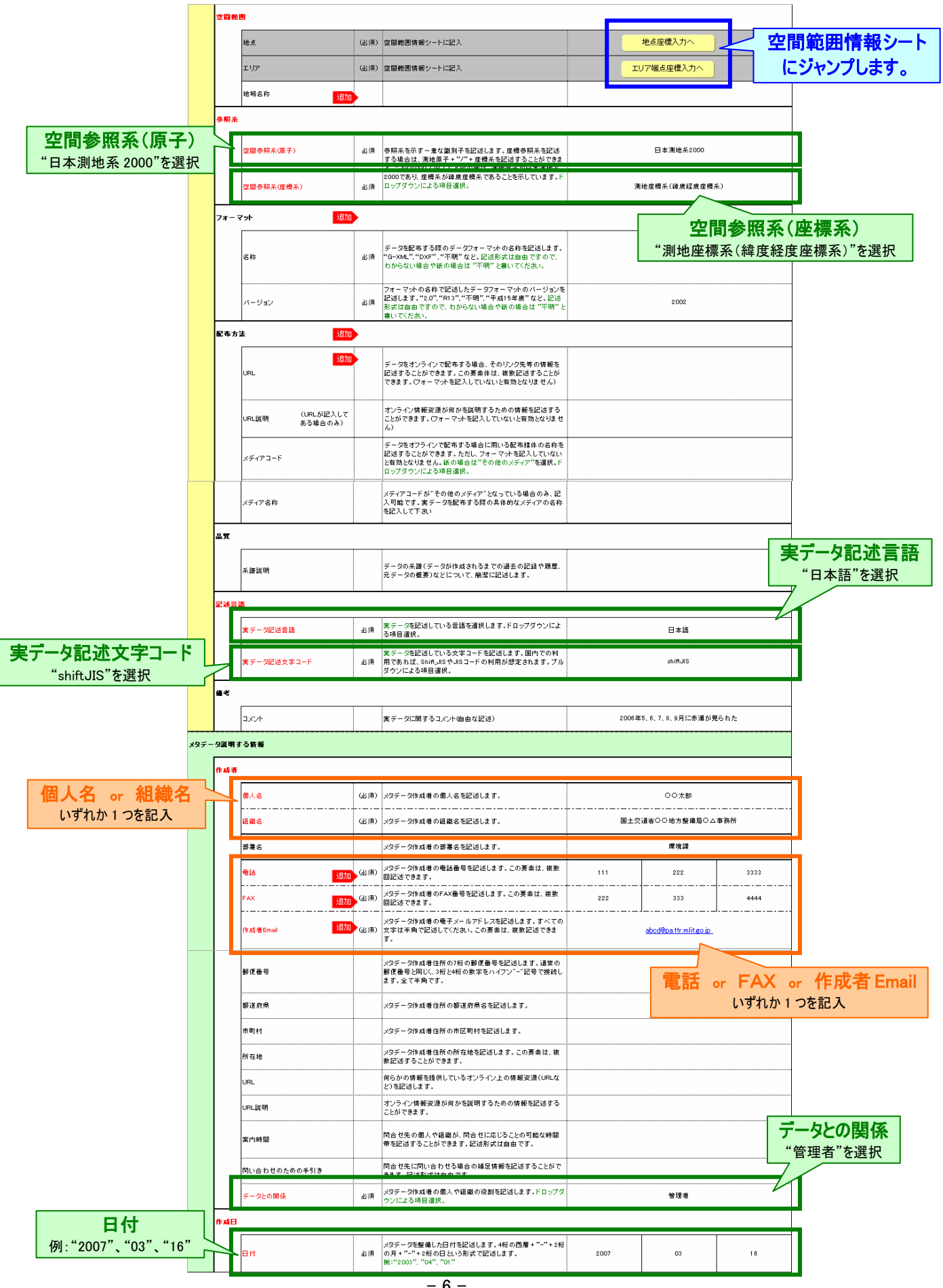

#### (2)調査項目シート

調査項目は調査分類毎に1つのセルに1つの調査項目を入力。生物の調査項目はドロップダウンリストの中から選択してください。

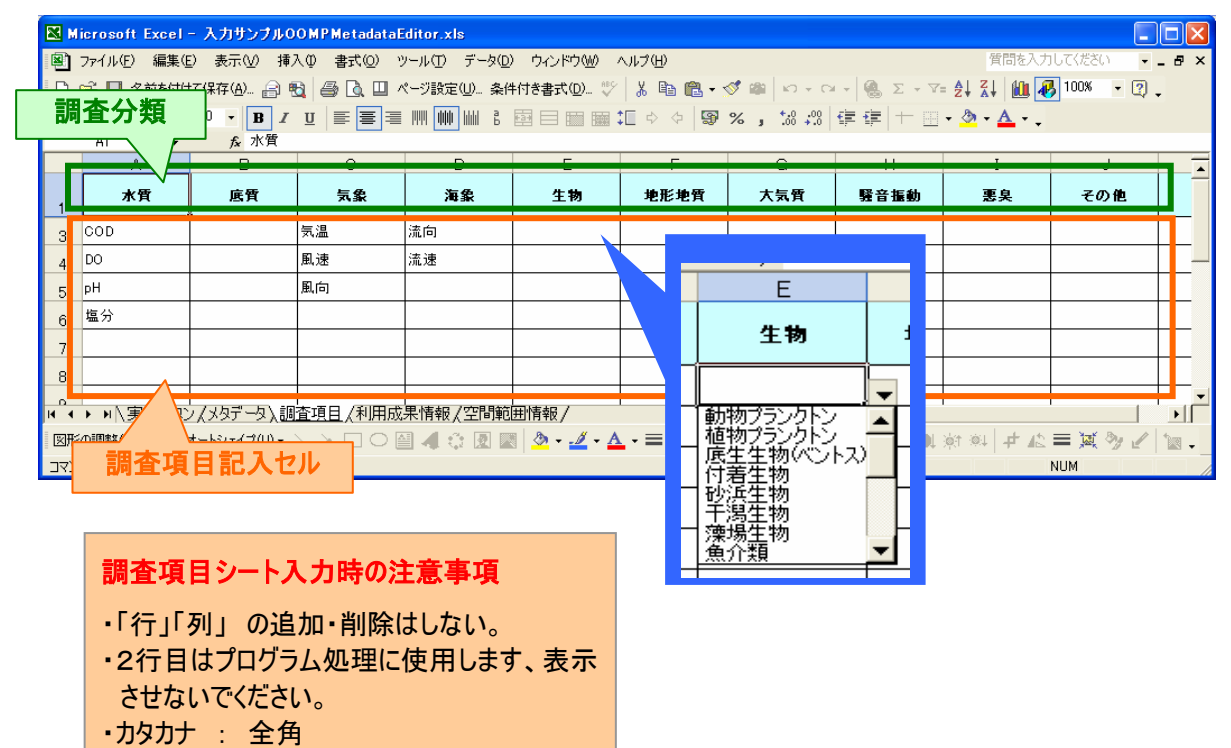

- •英数 : 半角
- ・生物の調査項目はドロップダウンリストの中 から選択。

(3)利用成果情報シート

利用成果とは、メタデータとして登録される実データの利用状況を意味するものです。例えば、観測された 環境データをもとに論文を発表された場合、その論文が利用成果となりますので、その論文に関する情報を 記述してください。

| 🛛 Microsoft Excel - 入力サンプルOOMPMetadataEditor.xls                                      |              |                                                                                  |                                                             |       |                                                 |                    |           |            |      |  |  |  |  |
|---------------------------------------------------------------------------------------|--------------|----------------------------------------------------------------------------------|-------------------------------------------------------------|-------|-------------------------------------------------|--------------------|-----------|------------|------|--|--|--|--|
| 8                                                                                     | ファイル         | ④ 編                                                                              | 集(E) 表示(V) 挿入(P) 書式()                                       | 2) ツー | ル① データ② ウィンドウѠ                                  | ヘルプ(田)             | 質問を入力     | してください 🔍 🗕 | ₽×   |  |  |  |  |
| □ ☞ 圖 名前於付けて保存(Δ)_ 合 戰 雪 집 □ ページ設定(Δ)_ 条件付き書式(Δ)_ ジ 从 № 億・ダ φ い・ Σ・マ= 2↓ 85% ・        |              |                                                                                  |                                                             |       |                                                 |                    |           |            |      |  |  |  |  |
| MSPコシック • 10 • B / U ⋿ ≡ ≡ Ⅲ Ⅲ Ⅲ 8 国 田 田 Ⅲ ● ◆ ⑨ %,% +∞ + □ • <u>◇</u> • <u>▲</u> • . |              |                                                                                  |                                                             |       |                                                 |                    |           |            |      |  |  |  |  |
|                                                                                       | A1           |                                                                                  | ✓ fx 大項目                                                    |       | -                                               | -                  |           | -          |      |  |  |  |  |
|                                                                                       | A<br>-t-16 P | B                                                                                | C D                                                         | E     | F                                               | G                  | H         | I          |      |  |  |  |  |
| 1                                                                                     |              |                                                                                  |                                                             |       |                                                 |                    |           |            |      |  |  |  |  |
| 2                                                                                     | 利用成果に関する皆報   |                                                                                  |                                                             |       |                                                 |                    |           |            |      |  |  |  |  |
| -                                                                                     |              |                                                                                  |                                                             |       |                                                 |                    |           |            |      |  |  |  |  |
| 3                                                                                     |              | 19,721-89                                                                        |                                                             |       |                                                 |                    |           |            |      |  |  |  |  |
| 4                                                                                     |              |                                                                                  | 実データ利用成果名称 必須 データを利用した成果の名称を OO3注に関する研究<br>記述します OO3注に関する研究 |       |                                                 |                    |           |            |      |  |  |  |  |
| 5                                                                                     |              |                                                                                  | 難読名                                                         |       | 提供された実データの成果が論<br>文の場合、その掲載雑誌名を記<br>述します        |                    | 00学会誌     |            |      |  |  |  |  |
| 6                                                                                     |              |                                                                                  | 훈· 믕                                                        |       | 提供された実データの成果論文<br>が掲載している巻および号(20巻<br>7号)応記述します |                    | 22巻1号     |            |      |  |  |  |  |
| 7                                                                                     |              |                                                                                  | 著者                                                          |       | 提供された実データの成果論文<br>の著者を記述します                     |                    | 海山 太郎     | ······     |      |  |  |  |  |
| 8                                                                                     |              |                                                                                  | 日村                                                          |       | 提供された実データの成果の作<br>成日を記述します                      | 2007               | 04        | 01         |      |  |  |  |  |
| 9                                                                                     |              | 概要 必須 提供された実データの成果の概 ○○湾の海泥についての論文で、○○学会にて発表<br>要を記述します ○○○湾の海泥についての論文で、○○学会にて発表 |                                                             |       |                                                 |                    |           |            |      |  |  |  |  |
| 14 4                                                                                  | I F FI       | ↓<br>、実行対                                                                        |                                                             | 用成果   | データを利用した成果に対し、責<br>情報/空間範囲情報/                   |                    | •         |            |      |  |  |  |  |
| ⊠#                                                                                    | ドの調整         | ( <u>R</u> ) +                                                                   | 3 オートシェイブ(D • 🔨 🔪 🗔                                         | 0     | 🗎 4 🗘 🙎 🔜 🔌 - 🖥                                 | 🖉 • <u>A</u> • 🚍 🚃 | 🛱 🛢 🧊 🗸 🔛 | 🖬 Of Ol 🗗  | 12 ° |  |  |  |  |
| 172                                                                                   | ンド           |                                                                                  |                                                             |       |                                                 |                    |           | NUM        |      |  |  |  |  |

## (4)空間範囲情報シート 調査地点の座標を地点もしくはエリアで記述してください。

| R  | 🛛 Microsoft Excel - 入力サンプルOOMPMetadataEditor.xls                                           |           |       |       |              |        |                       |         |        |  |         |   |             |              |         |            |
|----|--------------------------------------------------------------------------------------------|-----------|-------|-------|--------------|--------|-----------------------|---------|--------|--|---------|---|-------------|--------------|---------|------------|
| 8  | ③ フィイル(E) 編集(E) 表示(V) 挿入(P) 書式(D) ソール(D) データ(D) ウィンドウ(M) ヘルク(H) 質問を入力して(ださい)               |           |       |       |              |        |                       |         |        |  |         |   | 質問を入力してください | 8 ×          |         |            |
|    | D ☞ 🖬 名前を付けて保存Θ. 🗃 勉 🗃 💁 🖸 Щ ページ設定Θ 条件付き書式Θ ザ 🐰 ங 億・グ Φ 🗠 ・マ - 🤹 Σ ・マ= 約 科 🛍 🐻 70% - + Ω . |           |       |       |              |        |                       |         |        |  |         |   |             |              |         |            |
| D. | MS明朝 ▼11 ▼ B / U 書言書 Ⅲ Ⅲ Ⅲ ǜ 图目的 皕 汇 单 单 寥 %, % ∞ 億 停 十 田 • 灸 • ▲ • .                      |           |       |       |              |        |                       |         |        |  |         |   |             |              |         |            |
|    | A3 🔸 🏂 Na1                                                                                 |           |       |       |              |        |                       |         |        |  |         |   |             |              |         |            |
|    | メガデータウートに取る 地点ごとの直接 通知 メウデータワートに取る 調査範囲の回顧の産業                                              |           |       |       |              |        |                       |         |        |  |         |   |             |              |         |            |
| 4  | 地点名称                                                                                       | 韓唐(唐)     | 経度(度) |       | 韓唐(唐分秒)      | )      |                       | 程度(度分秒) | )      |  | エリア名称   | 笺 | 韓唐(唐)       | <b>経廣(廣)</b> | 韓度(度分秒) | <b>程</b> 8 |
|    | No.1                                                                                       |           |       | 39    | 15           | 58.379 | 141                   | 54      | 3. 144 |  |         | 東 |             |              |         |            |
|    | No.2                                                                                       | ſ         |       | 39    | 15           | 41     | 141                   | 54      | 21     |  |         | 西 |             |              |         |            |
|    | No.3                                                                                       |           |       | 39    | 15           | 54, 38 | 141                   | 54      | 54.14  |  |         | 南 |             |              |         |            |
|    | No.4                                                                                       |           |       | 39    | 15           | 43     | 141                   | 55      | 20     |  |         | 北 |             |              |         |            |
|    | No.5                                                                                       |           |       | 39    | 15           | 23     | 141                   | 54      | 47     |  |         |   |             |              |         |            |
| 8  |                                                                                            | -         |       |       |              |        |                       |         |        |  |         |   |             |              |         | •          |
| н  | < > > > > > > > > > > > > > > > > > > >                                                    | 行ボタン/メタデー | 久 【利用 | 用成果情報 | <u>、空間範囲</u> | 情報/    |                       |         |        |  |         | 0 | 調本 新B       | ש(דווס)      | の四隅の内   |            |
| 3  | 形 (1                                                                                       | )+++")    | の広博   | 1 IA  | 4 🗘 🗵        | 🐼 👌 •  | <u>/</u> - <u>A</u> - | ■ ☴ ☴   | 🗬 河 🗸  |  | 🕄 🖬 🖬 🔇 |   | 이어 프로 뿌ሪ ዞ  |              |         | 175        |
| 5  | 771 U                                                                                      |           |       |       |              |        |                       |         |        |  |         |   |             |              |         |            |

#### 空間範囲情報シート入力時の注意事項

- ・「行」「列」の追加・削除はしない。
- カタカナ : 全角
- •英数 : 半角
- ・座標は"度"もしくは"度分秒"を混在させないでください。
- ・"度"表記の場合は小数点以下 12 桁までメタデータとして出力が可能です。
- ・"度分秒"表記の場合は小数点以下4桁までメタデータとして出力が可能です。

## ①地点ごとの座標

|   | Microsoft     | Excel - 入力サン            | ブルOOMPMetad | lataEditor.>           | ds              |         |                       |                 |         |         |
|---|---------------|-------------------------|-------------|------------------------|-----------------|---------|-----------------------|-----------------|---------|---------|
|   | 🕽 ファイル(E)     | 編集(E) 表示(V)             | 挿入① 書式()    | D) ツール(T)              | データ( <u>D</u> ) | ウィンドウ 🛚 | クロンゴ (円)              |                 | -       | ₽×      |
|   | ) 🚅 🔚 名       | 前を付けて保存( <u>A</u> ).    | メタデータシー     | - トに - <sup>)…</sup> 条 | 件付き書式(          | _) 💞 🐰  | Σ τ                   | - ∀= <u>A</u> ↓ | 70% -   | »»<br>• |
| N | AS Pゴシック      | • 11 • [                | ジャンプしまで     |                        |                 |         | ⊞ ‡[ ♦                | :00 ==          | - 🕭 - 🗛 | - *     |
|   | A2            | र र म                   | 四月          |                        |                 |         |                       |                 |         |         |
|   | A             | В                       | C           | D                      | E               | F       | G                     | н               | 1       | J       |
| 1 | ×95           | テータシートに戻る グ             |             | 地点こと                   | の産績             |         |                       |                 |         |         |
| 2 | 地点名称          | 韓度(度)                   | 経度(度)       |                        | 韓唐(唐分秒)         |         |                       | 程度(度分秒)         | 1       |         |
| 3 | No.1          |                         |             | 39                     | 15              | 58, 379 | 141                   | 54              | 3, 144  |         |
| 4 | No.2          |                         |             | 39                     | 15              | 41      | 141                   | 54              | 21      |         |
| 5 | No.3          |                         |             | 39                     | 15              | 54, 38  | 141                   | 54              | 54, 14  |         |
| 6 | No.4          |                         |             | 39                     | 15              | 43      | 141                   | 55              | 20      |         |
| 7 | No.5          |                         |             | 39                     | 15              | 23      | 141                   | 54              | 47      |         |
|   | ┕━━┥╲┙        |                         |             |                        |                 |         |                       |                 |         |         |
| Ň |               | マボカップ メカギー              | → /調査項目/利   |                        | 空間範囲            | 情報 /    | •                     |                 |         | ٠Ľ      |
|   | 1             | 也点名称                    |             | 経                      | 度経度             |         | <u>/</u> - <u>A</u> - |                 | • 🖉 .   | ≠ *     |
| 2 | メタテータとし 査地点を自 | っては出力されない。<br>由な形式で記述可能 | か調<br>能     | 座標は"度"<br>どちらかで記:      | もしくは"度<br>述可能   | 分杪"の    |                       | NUM             |         |         |

## ②調査範囲(エリア)の四隅の座標

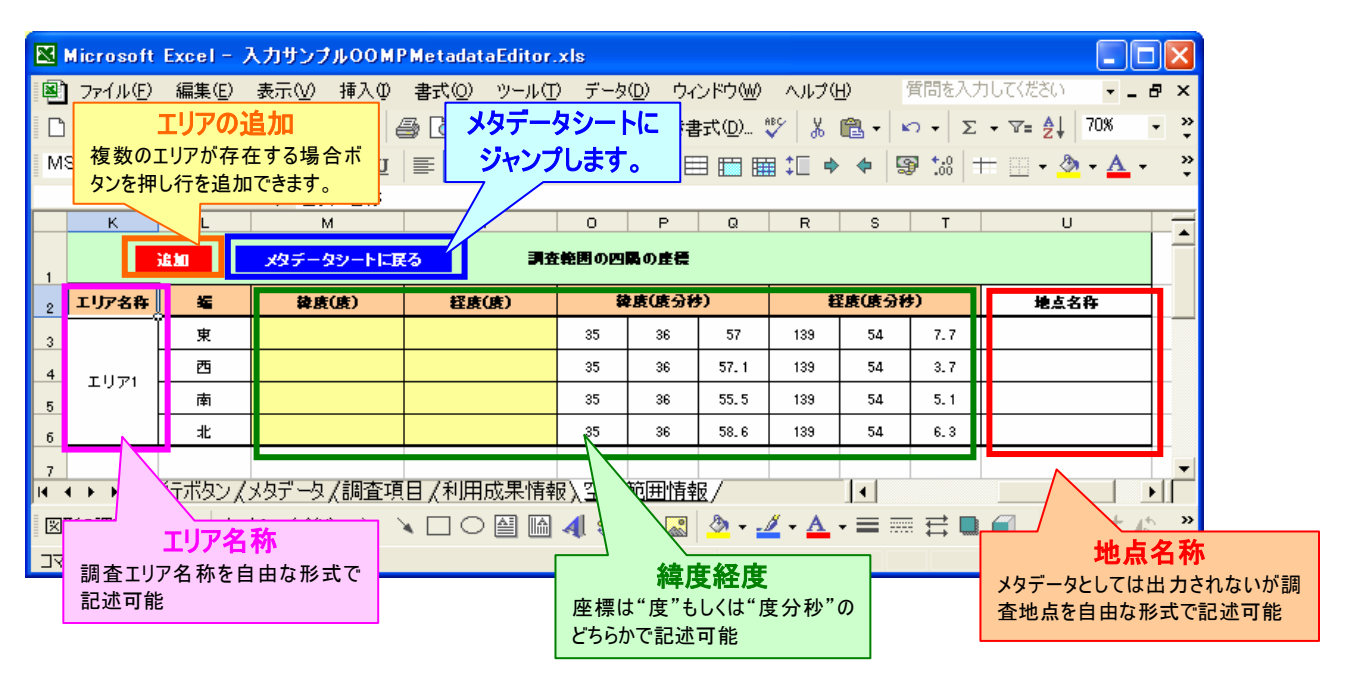

(5)実行ボタンシート

調査地点の座標を地点もしくはエリアで記述してください。

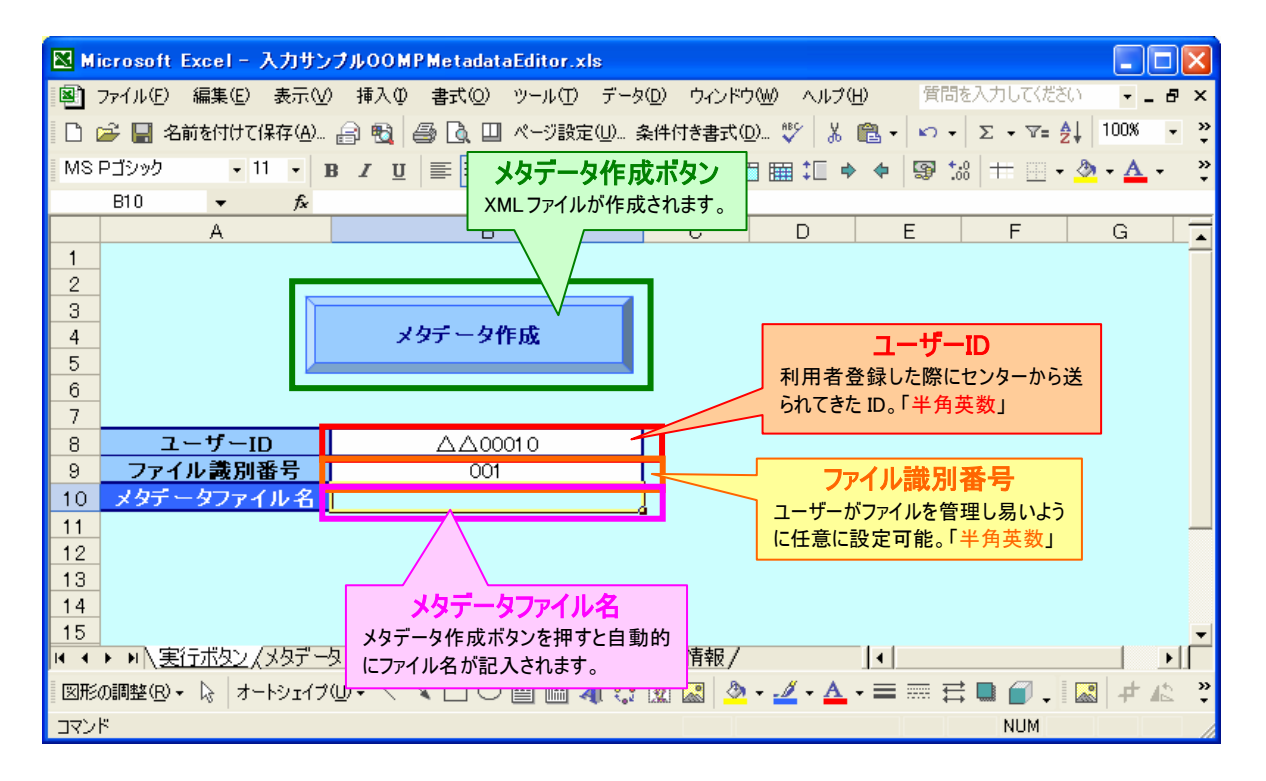

## 5 XML ファイル作成

メタデータ作成ボタンを押すと XML ファイルの保存場所を指定し、ファイルが作成されます。

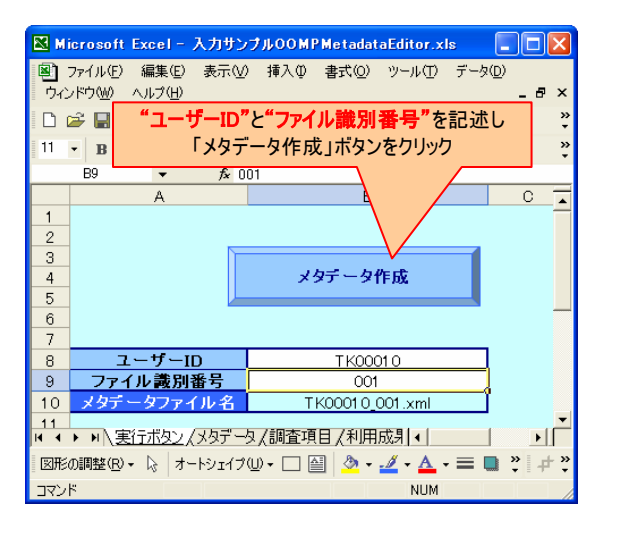

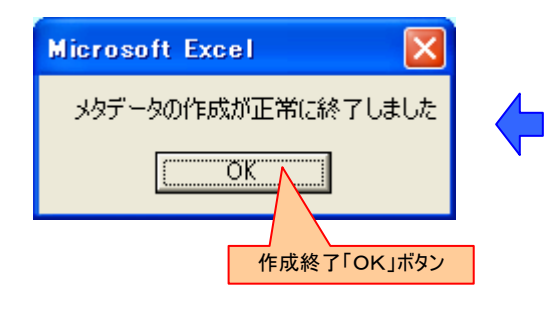

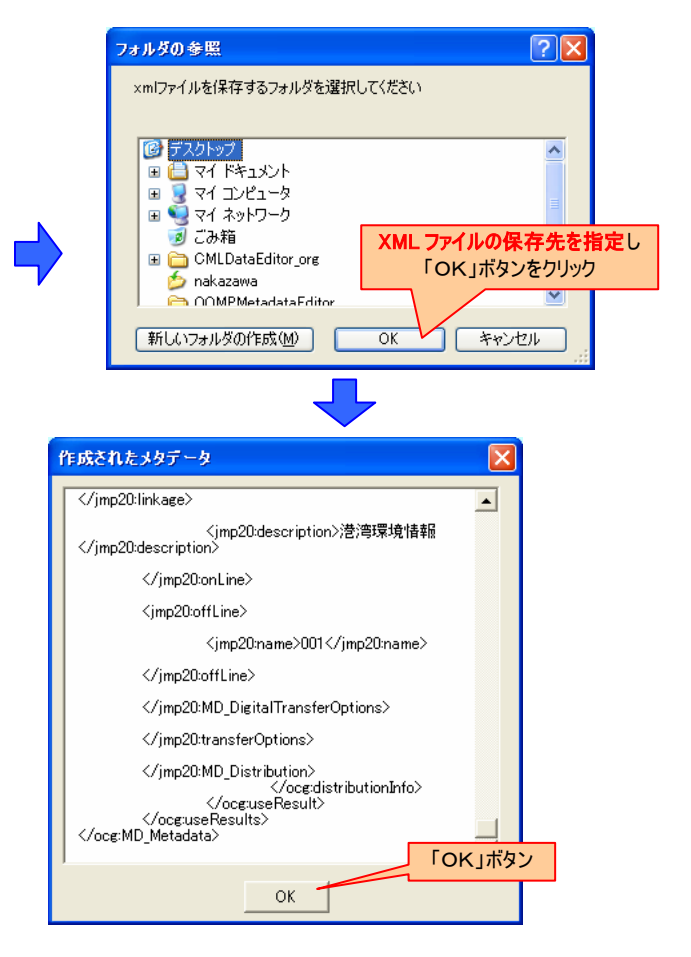